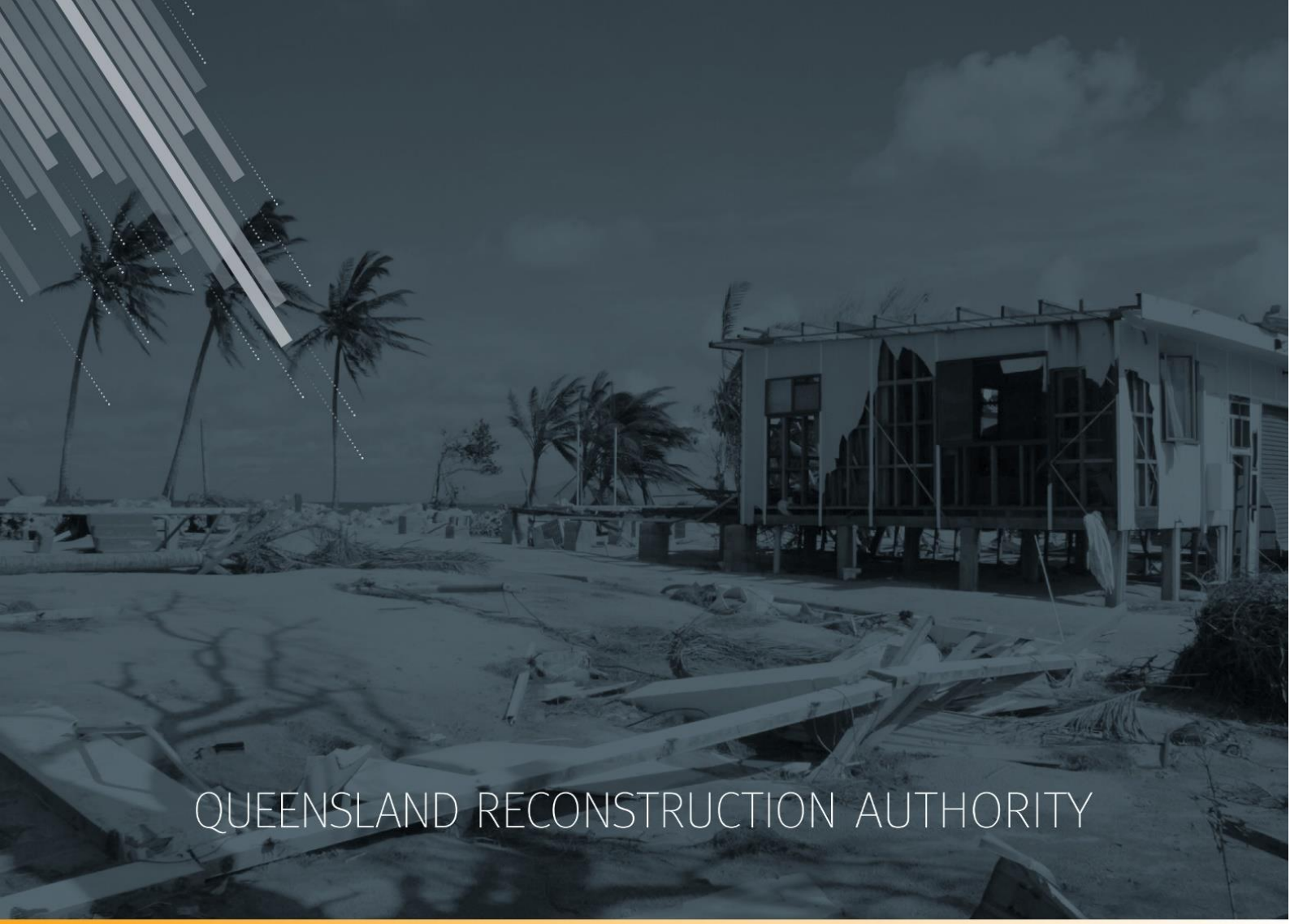

# MARS Portal user guide Estimate updates

MARS | Queensland Reconstruction Authority

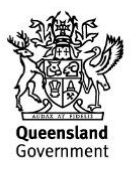

The *Management and Reporting System (MARS)* is a product of the Queensland Reconstruction Authority.

| Security classification                   | Approved for public distribution    |
|-------------------------------------------|-------------------------------------|
| Date of review of security classification | June 2019                           |
| Authority                                 | Queensland Reconstruction Authority |
| Document status                           | FINAL                               |
| Version                                   | 1.2                                 |

#### **Document details**

#### Copyright

This publication is protected by the Copyright Act 1968.

© The State of Queensland (Queensland Reconstruction Authority), October 2018.

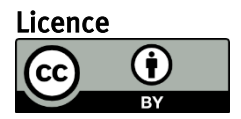

This work is licensed by State of Queensland (Queensland Reconstruction Authority) under a Creative Commons Attribution (CC BY) 4.0 International licence. To view a copy of this licence, visit: www.creativecommons.org/licenses/by/4.0/

In essence, you are free to copy, communicate and adapt this *MARS Portal user guide – estimate updates*, as long as you attribute the work as follows.

#### Attribution

The *Management and Reporting System (MARS)* is a product of the Queensland Reconstruction Authority.

#### Interpreter

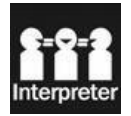

The Queensland Government is committed to providing accessible services to Queenslanders from all culturally and linguistically diverse backgrounds. If you have difficulty in understanding this report, you can access the Translating and Interpreting Services via www.qld.gov.au/languages or by phoning 13 14 50.

#### Disclaimer

While every care has been taken in preparing this publication, the State of Queensland accepts no responsibility for decisions or actions taken as a result of any data, information, statement or advice, expressed or implied, contained within. To the best of our knowledge, the content was correct at the time of publishing.

#### Copies

Copies of this publication are available on our website at <u>https://www.qra.qld.gov.au/funding/mars-disaster-funding-application-portal</u>

#### Contact

Queensland Reconstruction Authority Phone (07) 3008 7200 info@qra.qld.gov.au www.qra.qld.gov.au

# Table of contents

| 1 Intr | roduction                               | 4  |
|--------|-----------------------------------------|----|
| 2 Est  | imate updates                           | 5  |
| 2.1    | Requesting estimate updates             | 5  |
| 3 Ma   | rket price update (approved submission) | 6  |
| 3.1    | Provide market price                    | 6  |
| 3.2    | Adding supporting documents             | 7  |
| 3.3    | Filtering market price line items       | 8  |
| 3.4    | Updating market price                   |    |
| 3.5    | Filtering highlighted line items        | 10 |
| 4 Sco  | ope change                              | 11 |
| 4.1    | Updating line items                     | 12 |
| 5 Est  | imate method change                     | 14 |
| 5.1    | Changing estimate method                | 14 |
| 6 Rep  | prosecution                             | 16 |
| 6.1    | Reprosecuting line items                | 16 |
| 6.2    | Filtering reprosecuted line items       | 17 |
| 6.3    | Updating reprosecuted line items        | 18 |

# 1 Introduction

| Background     | The Management and Reporting System (MARS) was developed by the<br>Queensland Reconstruction Authority (QRA) to support councils and state<br>agencies with disaster funding applications. The system aims to improve<br>efficiency in requesting and activating disaster funding, as well as lodging and<br>assessing funding submissions for disaster events occurring from 1 November<br>2018. |
|----------------|----------------------------------------------------------------------------------------------------|
| Purpose        | The purpose of this document is to guide the user through key activities for estimate updates in the MARS Portal.                                                                                                    |
| Audience       | This user guide is intended for MARS Portal users for all estimate updates on an approved submission.                                                                                                    |
| Pre-requisites | <ul> <li>This user guide has been designed with a focus on system functionality, and assumes that users have:</li> <li>basic PC skills</li> <li>basic knowledge of Microsoft applications</li> <li>an understanding of the DRFA</li> <li>already been set up with access to the MARS Portal, with the user profile types of either Submission Builder, or Organisation Executive.</li> </ul>      |

# 2 Estimate updates

The term 'estimate updates' refers to changes to the estimated reconstruction costs of Reconstruction of Essential Public Assets (REPA) submissions under Disaster Recovery Funding Arrangements (DRFA). Estimate updates include:

- market price update (approved submission)
- scope change
- estimate method change
- reprosecution requested by council.

#### 2.1 Requesting estimate updates

With the exception of market price updates, estimate updates must be requested through the organisation's QRA Regional Liaison Officer (RLO). QRA can then enable the relevant fields within MARS.

Market price updates can be enabled by the organisation in the MARS Portal when actual tender rates have been obtained for REPA works.

Estimate updates must be lodged to QRA within nine (9) months of the end of the financial year of the event (by 31 March).

To access MARS, or for basic navigation, please refer to **MARS Portal user guide – activation and submission preparation** on the <u>QRA website</u> for more information.

# 3 Market price update (approved submission)

When a market price estimate method has been selected on one or more line items, and has not been provided before submission lodgement, this option will automatically be made available to the organisation. The user can update each market price line with the awarded rate as per the schedule of rates.

## 3.1 Provide market price

On an approved submission from the details page, click the **provide market price** button as shown below.

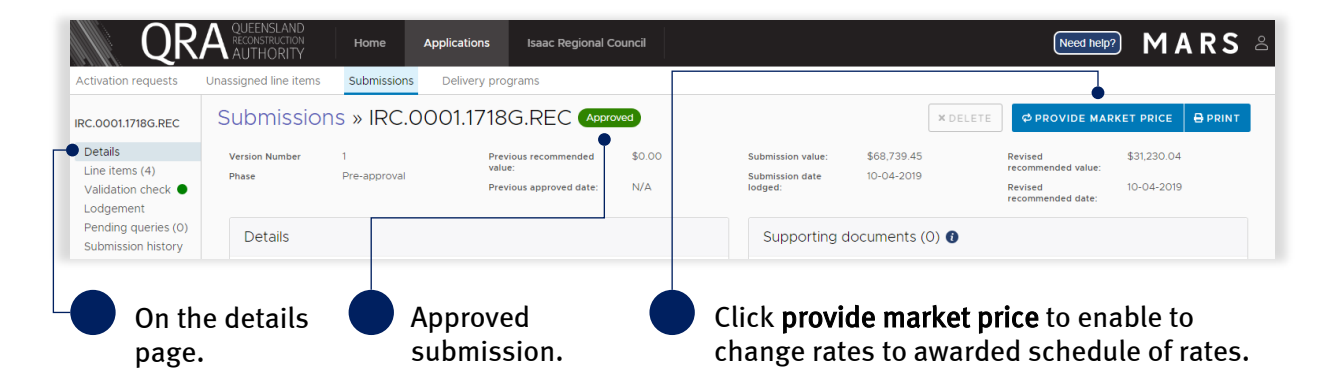

To update market price rates click **yes** to continue as shown below.

| Create Estimate Update                    |
|-------------------------------------------|
| Do you wish to create an estimate update? |
| NO                                        |

The approved submission changes to a **draft** state to enable updates to the submission, and unlocks all line items with an estimate method of market rate.

## 3.2 Adding supporting documents

Supporting documents relating to the market price (e.g. tender or schedule of rates) should be added to the details page. Add supporting documents by clicking the **add documents** button, as shown below.

| QK/                                  |                           | me Application                                                                    | s Isaac Regior                 | al Council                                                |           |                            |                                        | (Need help?)                                                 | MARS             |
|--------------------------------------|---------------------------|-----------------------------------------------------------------------------------|--------------------------------|-----------------------------------------------------------|-----------|----------------------------|----------------------------------------|--------------------------------------------------------------|------------------|
| ctivation requests                   | Unassigned line items Sub | missions Delivery                                                                 | programs                       |                                                           |           |                            |                                        |                                                              |                  |
| C.0001.1718G.REC:                    | Submissions »             | IRC.0001.17                                                                       | 18G.REC: [                     | RAFT 🕛                                                    | developme | ent                        |                                        | × DELETE                                                     |                  |
| Details                              | Version Number 2          |                                                                                   | Previous<br>recommended value: | \$31,230.04                                               |           | Submission value:          | \$31,230.04                            | Revised recommended<br>value:                                | \$0.00           |
| Line items (2)<br>Validation check 🔵 | Phase Estimate            | e update                                                                          | Previous approved<br>date:     | 10-04-2019                                                |           | Submission date<br>lodged: | N/A                                    | Revised recommended<br>date:                                 | N/A              |
| odgement<br>Submission history       | Details                   |                                                                                   |                                |                                                           |           | Supporting d               | ocuments (0) 🚺                         |                                                              |                  |
|                                      | Event *                   | Sally Storm                                                                       |                                |                                                           | Ŧ         |                            |                                        | () + A                                                       | DD DOCUMENTS     |
|                                      | Submission type *         | Reconstruction of Es                                                              | sential Public Assets          |                                                           | Ŧ         | Documents                  | attached here are in                   | addition to your submission fc                               | erm and photos   |
|                                      | Organisation reference *  | Estimate Method                                                                   |                                |                                                           | 0         | Go to the lin              | e.g. general l<br>e items page to impo | edger, engineering report.<br>Int a submission form and uplo | ad asset photos. |
|                                      | Expenditure type *        | Estimates                                                                         |                                |                                                           | Ŧ         |                            |                                        |                                                              |                  |
|                                      | Construction start date   | If construction has com                                                           | menced provide the actu        | al start date.                                            | <b>#</b>  |                            |                                        |                                                              |                  |
|                                      | Submission description    |                                                                                   |                                |                                                           |           |                            |                                        |                                                              |                  |
|                                      | Market price              | Where tender has<br>this box to enable<br>updated as per the<br>must be attended. |                                | o lodgement, chec<br>ce lines to be<br>e schedule of rate | k<br>IS   |                            |                                        |                                                              |                  |

provide market price button.

(1) For additional guidance, refer to **my submissions** in the **need help?** menu.

## 3.3 Filtering market price line items

On the lines items page, filter lines to display those with an estimate method of market price as shown below.

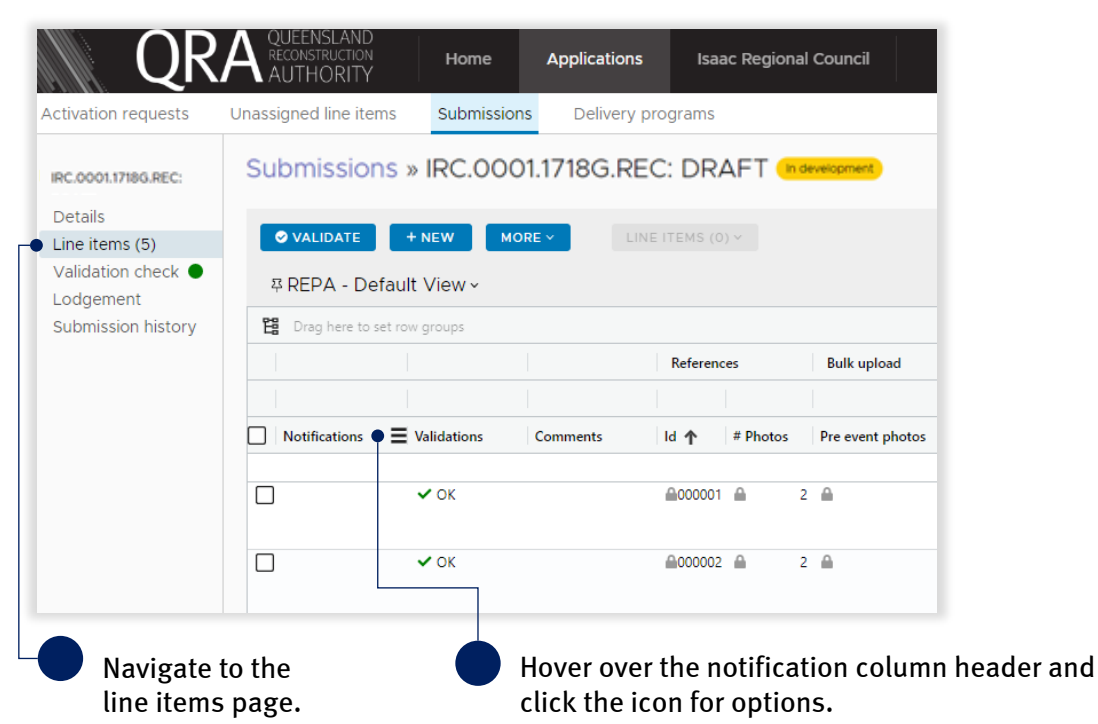

Select **market price not provided** from the list to display only those line items with an estimate method of market price.

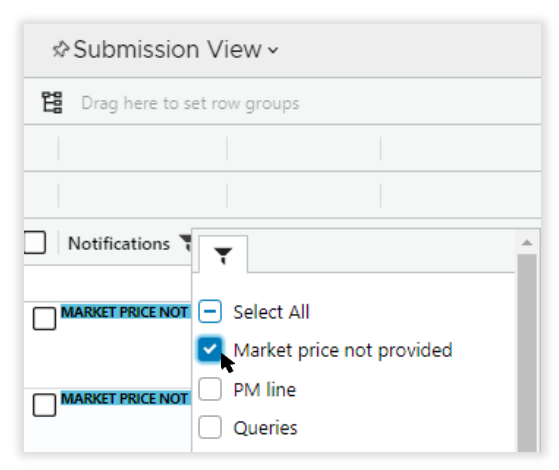

MARKET PRICE NOT PROVIDED

The notification for each line item with an estimate method of market price displays.

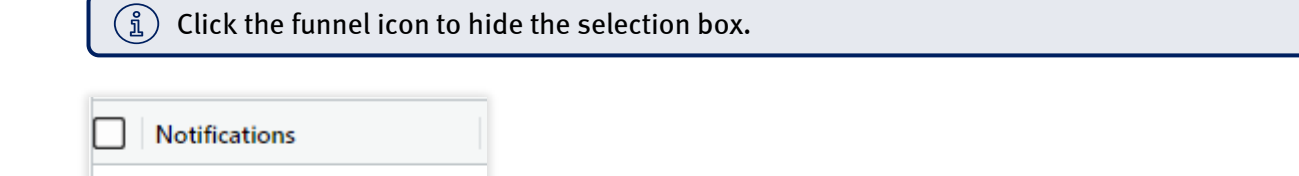

## 3.4 Updating market price

Scroll to the right of the grid to update the market price **rate** column with awarded schedule of rates. Continue to provide all awarded rates for every market price line item. Once the estimate method rate has been updated, the **market price not provided** notification will be removed.

|                             | View •                                                |                   |            |        |           |             |                      |          |                 |         |                |  |  |
|-----------------------------|-------------------------------------------------------|-------------------|------------|--------|-----------|-------------|----------------------|----------|-----------------|---------|----------------|--|--|
| Drag here to set row groups |                                                       |                   |            |        |           |             |                      |          |                 |         |                |  |  |
| Treatment details           |                                                       |                   |            |        |           |             |                      |          |                 |         | Cost breakdown |  |  |
|                             |                                                       |                   |            |        |           |             |                      |          |                 |         | Direct costs   |  |  |
| Estimate method             | Treatment                                             | Unit              | Length (m) |        | Width (m) |             | Depth (m)            |          | Quantity        |         | Rate           |  |  |
|                             |                                                       |                   |            |        |           |             |                      |          |                 |         | <b></b>        |  |  |
| ▲Market price               | Gravel resheeting<br>(excludes supply of<br>material) | <mark>≜</mark> m3 |            | 562.00 | <b>A</b>  | 6.00        | <b>A</b>             | 0.050    | <b>A</b>        | 168.600 | 40.50          |  |  |
|                             |                                                       |                   |            |        |           | Dou<br>ente | ble-click<br>r award | in<br>ed | the ra<br>rate. | ite rov | w and          |  |  |

Refer to the following sections in the **MARS Portal user guide – activation and submission preparation** on the <u>QRA website</u> for more information:

- 4.5 Validate data quality
- 4.6 Lodgement

(i) For additional guidance, refer to **my estimate updates** and **my submissions** in the **need help?** menu.

## 3.5 Filtering highlighted line items

Line items within a submission can be filtered and displayed by those that have been highlighted and those not highlighted as shown below. To change views of highlighted line items, select the **filter highlighted line items** from the **more** button as shown below.

| ♥     ♥ VALIDATE     + NEW                                 | MORE Y 😗 LINE ITEMS (1) Y                                                   |          |                             |                      | В |
|------------------------------------------------------------|-----------------------------------------------------------------------------|----------|-----------------------------|----------------------|---|
| 후 REPA - Default View ~                                    | Import form                                                                 | 0        |                             |                      |   |
| Drag here to set row groups                                | 🖹 Export line items                                                         | 0        |                             |                      |   |
|                                                            | $\mathscr{G}$ Refresh fields                                                |          | Bulk upload                 | Asset details        |   |
|                                                            | Validation report                                                           |          |                             |                      | , |
| Notifications Validations                                  | <b>T</b> Filter highlighted line items                                      | >        | Show highlighted            | l line items         |   |
|                                                            |                                                                             | _        | Hide highlighted            | line items           |   |
| INFIELD V OK                                               | <b>≙</b> 000009                                                             | <b>A</b> | $\equiv$ Show all line item | S                    |   |
|                                                            |                                                                             |          | Road -                      |                      | ļ |
| Select to only show line items that have been highlighted. | Select to only show line<br>items that have <i>not</i> been<br>highlighted. | e<br>en  | Select to sho items in the  | ow all line<br>grid. |   |

# 4 Scope change

A change in scope is any change to QRA's original estimated reconstruction cost (ERC) for reconstruction works. These changes may be but are not limited to, additional or lesser quantities, change in treatments, additional works, change in works location and works removed from scope.

The following information can be amended/added in a scope change:

- new line item (must be the same asset already in submission)
- geo coding (chainage and coordinates)
- treatment details (treatment, length, width, depth)
- photos
- reason for update (required)
- comments (validations and additional information).

When a scope change has been enabled, the approved submission reverts back to a **draft** state to allow updates to the submission. An estimate update notification will display, as shown below.

| C.0030.1819E.REC:<br>RAFT                             | Submissions »               | IRC.0030.1819E.                                                                          | REC: DRAFT 🐚                                                                                       | development •                                                       |                                              |                    | × DELET                                                 | E 🖶 PRINT 🖬 S.  |
|-------------------------------------------------------|-----------------------------|------------------------------------------------------------------------------------------|----------------------------------------------------------------------------------------------------|---------------------------------------------------------------------|----------------------------------------------|--------------------|---------------------------------------------------------|-----------------|
| Details<br>Line items (5)                             | Version Number 2<br>Phase E | 2<br>Estimate update                                                                     | Previous recommended<br>value:<br>Previous approved date:                                          | \$10,418.69<br>16-04-2019                                           | Submission value:<br>Submission date lodged: | \$10,418.69<br>N/A | Revised recommended value:<br>Revised recommended date: | \$0.00<br>N/A   |
| Validation check ●<br>Lodgement<br>Submission history | Details                     |                                                                                          |                                                                                                    |                                                                     | Supporting doe                               | cuments (1) 👩      |                                                         |                 |
|                                                       | Event *                     | Sally Storm                                                                              |                                                                                                    | Ŧ                                                                   |                                              |                    | Ø                                                       | + ADD DOCUMENTS |
|                                                       | Submission type *           | Decentration of Eccential D                                                              | blic Arcote                                                                                        |                                                                     | #                                            |                    | 1 🖴                                                     |                 |
|                                                       | Cashiolonitype              | Reconstruction of Essential Po                                                           | DIC ASSetS                                                                                         | · · ·                                                               | File name                                    |                    | Engineering report.pdf(147 KB)                          |                 |
|                                                       | Organisation reference      | Scope change                                                                             |                                                                                                    |                                                                     | Description                                  |                    | Damage report                                           |                 |
|                                                       | Expenditure type *          | Estimates                                                                                |                                                                                                    | Ŧ                                                                   | Uploaded date                                |                    | 16-04-2019                                              | Α.              |
|                                                       | Construction start date     | If construction has commenced pr                                                         |                                                                                                    | <b>*</b>                                                            |                                              |                    |                                                         |                 |
|                                                       | Submission description      |                                                                                          |                                                                                                    |                                                                     |                                              |                    |                                                         |                 |
|                                                       | Market price                | Where tender has been awa<br>on market price lines to be t<br>must be attached as a supp | arded prior to lodgement, check<br>pdated as per the schedule of<br>orting document in excel forma | t this box to enable the rate<br>rates. The schedule of rates<br>t. |                                              |                    |                                                         |                 |
|                                                       | Estimate update             | A scope change request has be<br>changed.                                                | en accepted by GRA. The scop                                                                       | e of this submission can now be                                     |                                              |                    |                                                         |                 |

#### 4.1 Updating line items

On the line items page, scroll to the right to see assessment outcome. Continue to scroll to view the grid details and update as required.

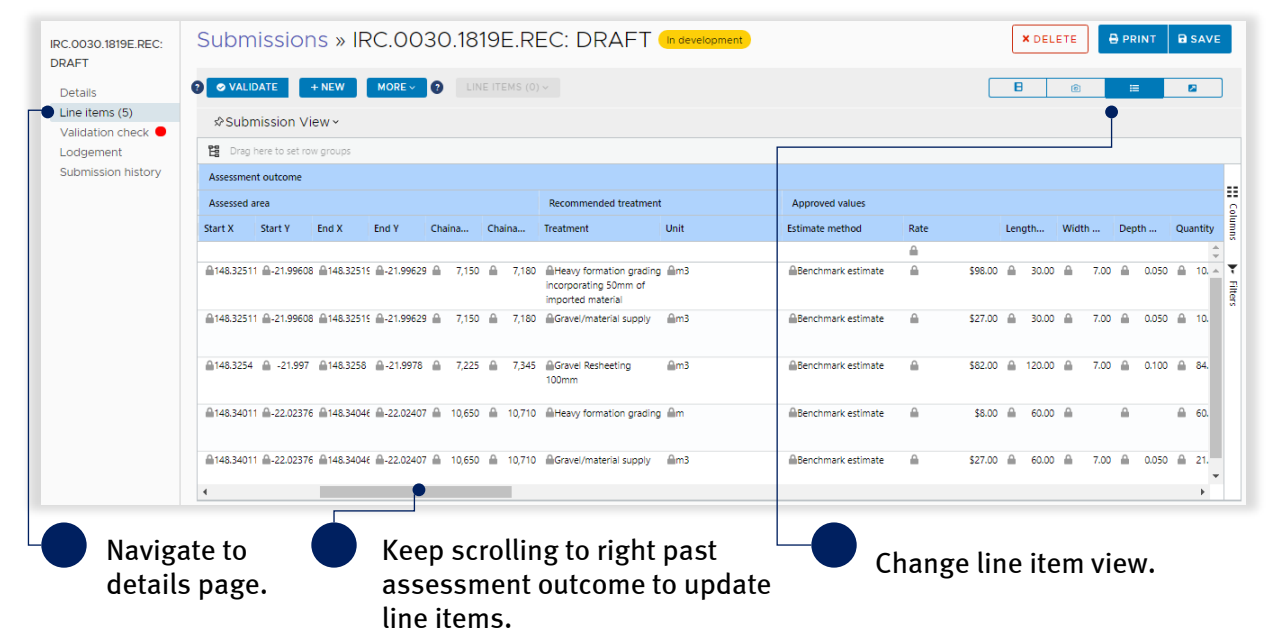

On the grid, all editable fields are unlocked as shown below.

|                                                    | 7,150 7,150 7,225                                                          | 7,180       | 148.325114<br>148.3254 | -21.99608<br>-21.997 | 148.325191<br>148.3258 | -21.996294  Benchmark estima -21.9978  Benchmark estima | te Gravel/material supply<br>te Gravel Resheeting 100mr | ₽m3         | 30.00      | 7.00      | 0.050           | <ul> <li>▲ 10.500</li> <li>▲ 84.000</li> </ul> |
|----------------------------------------------------|----------------------------------------------------------------------------|-------------|------------------------|----------------------|------------------------|---------------------------------------------------------|---------------------------------------------------------|-------------|------------|-----------|-----------------|------------------------------------------------|
|                                                    | 7,150                                                                      | 7,180       | 148.325114             | -21.99608            | 148.325191             | -21.996294 Benchmark estima                             | imported material<br>te Gravel/material supply          | <u>A</u> m3 | 30.00      | 7.00      | 0.050           | <u>⊜</u> 10.500                                |
|                                                    | 7,150                                                                      | 7,100       |                        |                      |                        |                                                         | imported material                                       |             |            |           |                 |                                                |
|                                                    |                                                                            | 7.000       | 148.325114             | -21.99608            | 148.325191             | -21.996294 ABenchmark estima                            | te Heavy formation grading<br>incorporating 50mm of     | <b>≙</b> m3 | 30.00      | 7.00      | 0.050           | ▲ 10.500                                       |
|                                                    | Start End                                                                  | Star        | rt X Start             | Y Eni                | X End                  | Estimate method                                         | Treatment                                               | Unit        | Length (m) | Width (m) | Depth (m)       | Quantity                                       |
|                                                    | Chainage (m)                                                               | Co          | vordinates             |                      |                        |                                                         | 0                                                       |             |            |           |                 |                                                |
|                                                    | Geo coding                                                                 | ips         |                        |                      |                        | Treatment details                                       |                                                         |             |            |           |                 |                                                |
|                                                    | & Submission View ∽                                                        |             | -                      | 60                   | 1.50                   |                                                         | 115                                                     |             |            | N         | PSR, Esrí, © Op | enStreetMap                                    |
|                                                    | 7.150.jpg<br>Appleation<br>MIRC - Coppabella<br>©<br>© 06/02/2019 08:40:04 | 4           |                        | 20                   | É.                     | A.                                                      |                                                         | 1           |            |           |                 | k                                              |
|                                                    | Daunia Road -                                                              | Acres       |                        |                      |                        |                                                         |                                                         |             |            |           |                 |                                                |
| /alidation check<br>odgement<br>Submission history | UPLOAD TO LINE ITEMS  1 photos                                             | s (1) 🗿 PHO | 2TOS (0) ~ _           | 127                  |                        |                                                         |                                                         |             |            |           | 2               |                                                |
| ine items (5)                                      | Photos                                                                     |             |                        |                      |                        | ALC: NO                                                 |                                                         |             |            |           |                 |                                                |
| Details                                            | O VALIDATE THE                                                             | AL MODE     |                        | 15 (1)               |                        |                                                         |                                                         |             |            |           |                 |                                                |

Refer to the following sections in the **MARS Portal user guide – activation and submission preparation** on the <u>QRA website</u> for more information:

- 4.2.2 Manually add a line item
- 4.2.4 Manually add photos to a line item
- 4.5 Validate data quality

A **reason for update** must be provided on any line item that has changed. This is required following validation.

| Submission                  | & Submission View ∽ |          |                   |  |  |  |  |  |  |  |  |  |  |
|-----------------------------|---------------------|----------|-------------------|--|--|--|--|--|--|--|--|--|--|
| Drag here to set row groups |                     |          |                   |  |  |  |  |  |  |  |  |  |  |
|                             |                     |          |                   |  |  |  |  |  |  |  |  |  |  |
|                             |                     |          |                   |  |  |  |  |  |  |  |  |  |  |
| Notifications               | Validations         | Comments | Reason for update |  |  |  |  |  |  |  |  |  |  |
|                             | 💌 🛞 (1) Message/s   |          |                   |  |  |  |  |  |  |  |  |  |  |

Refer to the following sections in the **MARS Portal user guide – activation and submission preparation** on the <u>QRA website</u> for more information:

• 4.6 Lodgement

(i) For additional guidance, refer to **my estimate updates** and **my submissions** in the **need help?** menu.

Refer to the following section in this user guide for information regarding filtering highlighted and nonhighlighted line items:

• <u>3.5 Filtering highlighted line items</u>

# 5 Estimate method change

Changing the estimate method from benchmark to market or vice-versa for approved works requires QRA to enable the relevant fields in MARS. Refer to section <u>2.1 Requesting estimate updates</u> for more information.

When an estimate method change has been enabled, the approved submission reverts back to a **draft** state to allow updates to the submission with an estimate update notification as shown below.

| 0031.1819E.REC:<br>FT<br>tails<br>e items (5) | Version Number 2<br>Phase Est | IRC.0031.1819E.REC: DRAFT I                                                                                                    | \$6,690.90<br>16-04-2019                                                | Submission value:<br>Submission date lodged: | \$6,690.90<br>N/A | Revised recommended value:<br>Revised recommended date: | \$0.00<br>N/A   |
|-----------------------------------------------|-------------------------------|----------------------------------------------------------------------------------------------------|-------------------------------------------------------------------------|----------------------------------------------|-------------------|---------------------------------------------------------|-----------------|
| lidation check<br>dgement<br>omission history | Details                       |                                                                                                    |                                                                         | Supporting docur                             | nents (1) 🚯       |                                                         |                 |
|                                               | Event *                       | Sally Storm                                                                                                    | -<br>-                                                                  |                                              |                   | Ø                                                       | + ADD DOCUMENTS |
|                                               |                               |                                                                                                    |                                                                         | #                                            | 1 🖴               |                                                         |                 |
|                                               | Submission type *             | Reconstruction of Essential Public Assets                                                                                                    | Ŧ                                                                       | File name                                    | Engine            | ering Report.pdf(147 KB)                                |                 |
|                                               | Organisation reference *      | Estimate method change                                                                                                    | 0                                                                       | Description                                  | Engine            | ering Report                                            |                 |
|                                               | Expenditure type *            | Estimates                                                                                                    | Ŧ                                                                       |                                              | Dame              | ige report                                              | h               |
|                                               |                               |                                                                                                    |                                                                         | Uploaded date                                | 16-04-2           | 1019                                                    |                 |
|                                               | Construction start date       | If construction has commenced provide the actual start date.                                                                                                    | <b>*</b>                                                                |                                              |                   |                                                         |                 |
|                                               | Submission description        |                                                                                                    |                                                                         |                                              |                   |                                                         |                 |
|                                               | Market price                  | Where tender has been awarded prior to lodgement, che<br>rate on market price lines to be updated as per the sched<br>of rates must be attached as a supporting document in ex | ck this box to enable the<br>ule of rates. The schedule<br>icel format. |                                              |                   |                                                         |                 |
|                                               | Estimate update               | An estimate method change request has been accepted by C<br>the line items of this submission can now be changed.                                                              | RA. The estimate method on                                              |                                              |                   |                                                         |                 |

### 5.1 Changing estimate method

On the line items page, scroll right to see assessment outcome. Continue to scroll to view the grid details and change line items that require an estimate method change.

| IRC.0031.181<br>DRAFT    | 19E.REC:           | Subm               | nissior            | ns » IF            | RC.00              | 31.18         | 819E      | E.RE     | EC: DRAFT                    | In development | )                        |        | ×DE     | LETE    |       | 🖯 PRI    | NT     | 🗃 SA   | VE        |
|--------------------------|--------------------|--------------------|--------------------|--------------------|--------------------|---------------|-----------|----------|------------------------------|----------------|--------------------------|--------|---------|---------|-------|----------|--------|--------|-----------|
| Details                  |                    | 😧 🥏 VALI           | DATE               |                    |                    |               |           |          |                              |                |                          |        | B       | 6       | 5     | :=       |        |        |           |
| Line items<br>Validation | 5 (5)<br>check 😑   | subr               | nission V          | iew ~              |                    |               |           |          |                              |                |                          |        |         |         |       | •        |        |        |           |
| Lodgemen                 | nt<br>In bistory   | 😫 Drag             | here to set ro     | w groups           |                    |               |           |          |                              |                |                          |        |         | 1       |       |          |        |        |           |
| Submission               | in miscory         | Assessmen          | t outcome          |                    |                    |               |           |          |                              |                |                          |        |         |         |       |          |        |        |           |
|                          |                    | Assessed a         | rea                |                    |                    |               |           |          | Recommended treatment        |                | Approved values          |        |         |         |       |          |        |        | ê         |
|                          |                    | Start X            | Start Y            | End X              | End Y              | Chaina        | Cha       | ina      | Treatment                    | Unit           | Estimate method          | Rate   |         | Leng    | dh    | Width    | D      | epth   | 8         |
|                          |                    |                    |                    |                    |                    |               |           |          |                              | 0              |                          |        |         |         |       | -        | /      |        | ÷         |
|                          |                    | ■148.56448         | -21.43527          | m148.56511         | iiii-21.43555      | iii 4,21      | 12 111    | 4,287    | iiGravel Resheeting<br>150mm | iim3           | MBenchmark estir         | nate 🛍 | \$75.00 |         | 75.00 | -        | 5.00 🕯 | i 0.1  | + Filters |
|                          |                    | €148.56592         | <b>≙</b> -21.43601 | <b>≙</b> 148.5661€ | <b>≙</b> -21.43599 | ≙ 4,38        | 80 🔒      | 4,410    |                              | ≙m             |                          | nate 🔒 | \$8.00  |         | 30.00 | <b></b>  | í      | ì      |           |
|                          |                    | <b>≙</b> 148.56592 | <b>≙</b> -21.43601 | 148.5661€          | <b>≙</b> -21.43599 | 4,38          | 80 🔒      | 4,410    | Gravel/material supply       | <b>≙</b> m3    | <b>≜</b> Benchmark estir | nate 🔒 | \$27.00 | -       | 30.00 | _        | 5.00 🕯 | 0.1    | č         |
|                          |                    | €148.57132         | -21.43593          | 148.57179          | ₽-21.43592         | ▲ 4,95        | 50 🛍      | 5,000    | ■Heavy formation grading     | ≙m             | ■Benchmark estir         | nate 🔒 | \$8.00  |         | 50.00 | <b>a</b> | í      | ì      |           |
|                          |                    | €148.57132         | ₽-21.43593         | €148.57179         | ₽-21.43592         | ▲ 4,95        | 50 🗎      | 5,000    | Gravel/material supply       | ∩m3            | Benchmark estir          | nate 🔒 | \$27.00 | <b></b> | 50.00 |          | 5.00 🕯 | )i 0.1 | č         |
|                          |                    | 4                  |                    |                    | •                  |               |           |          |                              |                |                          |        |         |         |       |          |        | F      |           |
| N C                      | Vavigat<br>details | te to<br>page      |                    |                    | Scro<br>outc       | ll rig<br>ome | ght<br>to | pa<br>up | st assessn<br>date line i    | ient<br>tems.  | Cł                       | nange  | line it | en      | n vi  | iev      | ۷.     |        |           |

On the grid, scroll right to the **estimate method** column and change method as required. Press backspace to remove current entry. Select an estimate method from the list.

| h | 1                  |   | 7    |             |            |       |           |      |           |       |          |        | Cost bre  | akdown |
|---|--------------------|---|------|-------------|------------|-------|-----------|------|-----------|-------|----------|--------|-----------|--------|
| ŀ |                    | _ |      |             |            |       |           |      |           |       |          |        | Direct co | osts   |
| E | Benchmark estimate | * |      | Unit        | Length (m) |       | Width (m) |      | Depth (m) |       | Quantity |        | Rate      |        |
|   | Market price       |   | ·    |             |            |       |           |      |           |       |          |        |           |        |
| ł | Market price       |   | ting | <b>≙</b> m3 | <b></b>    | 75.00 | <b></b>   | 5.00 | <b>a</b>  | 0.150 | <b>A</b> | 56.250 | <b>A</b>  | \$75.0 |
|   |                    |   |      |             |            |       |           |      |           |       |          |        | T         |        |

If market price has been selected scroll right and enter awarded price as per the schedule of rates (please refer to section <u>3.2 Adding supporting documents</u> to attach the schedule of rates).

| Treatment details | 2                          |             |            |       |           |      |           |       |          |        | Cost breakdow |
|-------------------|----------------------------|-------------|------------|-------|-----------|------|-----------|-------|----------|--------|---------------|
|                   |                            |             |            |       |           |      |           |       |          |        | Direct costs  |
| stimate method    | Treatment                  | Unit        | Length (m) |       | Width (m) |      | Depth (m) |       | Quantity |        | Rate          |
| Market price      | Gravel Resheeting<br>150mm | <b>≙</b> m3 | <b>a</b>   | 75.00 | <b>a</b>  | 5.00 | <b>A</b>  | 0.150 | <b>A</b> | 56.250 | 75            |

Refer to the following sections in the **MARS Portal user guide – activation and submission preparation** on the <u>QRA website</u> for more information:

- 4.5 Validate data quality
- 4.6 Lodgement

 $(\underline{i})$  For additional guidance, refer to **my estimate updates** and **my submissions** in the **need help?** menu.

Refer to the following section in this user guide for information regarding filtering highlighted and nonhighlighted line items:

• <u>3.5 Filtering highlighted line items</u>

## 6 Reprosecution

A reprosecution refers to an organisation requesting that QRA review the assessment outcome following approval. This involves reviewing the adjustments made in the original assessment based on additional evidence to support the submission/asset eligibility.

When a reprosecution has been enabled, the approved submission reverts back to a **draft** state to allow updates to the submission. An estimate update notification will display, as shown below.

| RC.0033.1819E.REC:                        | Submissions »                   | IRC.0033.1819                                                                                | 9E.REC: DRAF                                                                             | -T In development                                                        |         |                                              |                   | × DELETE                                                |               |  |  |  |
|-------------------------------------------|---------------------------------|----------------------------------------------------------------------------------------------|------------------------------------------------------------------------------------------|--------------------------------------------------------------------------|---------|----------------------------------------------|-------------------|---------------------------------------------------------|---------------|--|--|--|
| Details<br>Line items (5)                 | Version Number 2<br>Phase Estin | nate update                                                                                  | Previous recommended<br>value:<br>Previous approved date:                                | \$9,381.64<br>17-04-2019                                                 |         | Submission value:<br>Submission date lodged: | \$9,381.64<br>N/A | Revised recommended value:<br>Revised recommended date: | \$0.00<br>N/A |  |  |  |
| Reprosecution lines<br>Validation check 😑 | Details                         |                                                                                              |                                                                                          |                                                                          |         | Supporting documents (1)                     |                   |                                                         |               |  |  |  |
| Submission history                        | Event *                         | Sally Storm                                                                                  |                                                                                          |                                                                          | Ŧ       |                                              |                   | 0                                                       | ADD DOCUMENTS |  |  |  |
|                                           |                                 |                                                                                              |                                                                                          |                                                                          |         | #                                            | 1                 | 2                                                       |               |  |  |  |
|                                           | Submission type *               | Reconstruction of Essent                                                                     | tial Public Assets                                                                       |                                                                          | Ŧ       | File name                                    | E                 | Engineering report.pdf(147 KB)                          |               |  |  |  |
|                                           | Organization reference *        |                                                                                              |                                                                                          |                                                                          |         | Document type                                | E                 | ngineering Report                                       |               |  |  |  |
|                                           | Organisation reference          | Reprosecution                                                                                |                                                                                          |                                                                          |         | Description                                  |                   | Damage report                                           |               |  |  |  |
|                                           | Expenditure type *              | Estimates                                                                                    |                                                                                          |                                                                          | Ŧ       | Uploaded date                                | 18                | -04-2019                                                |               |  |  |  |
|                                           | Construction start date         | If construction has commen                                                                   | ced provide the actual start da                                                          | te.                                                                      | <b></b> |                                              |                   |                                                         |               |  |  |  |
|                                           | Submission description          |                                                                                              |                                                                                          |                                                                          |         |                                              |                   |                                                         |               |  |  |  |
|                                           |                                 |                                                                                              |                                                                                          |                                                                          |         |                                              |                   |                                                         |               |  |  |  |
|                                           | Market price                    | Where tender has bee<br>enable the rate on mai<br>rates. The schedule of<br>in excel format. | en awarded prior to lodgem<br>rket price lines to be update<br>rates must be attached as | ent, check this box to<br>ad as per the schedule<br>a supporting documen |         |                                              |                   |                                                         |               |  |  |  |
|                                           | Estimate update                 | A reprosecution request h<br>now be added to this sub                                        | nas been accepted by QRA.<br>mission.                                                    | Additional evidence c                                                    | an      |                                              |                   |                                                         |               |  |  |  |

#### 6.1 Reprosecuting line items

Navigate to the **reprosecution lines** page to view all line items that have been made ineligible/not recommended (both full and partial). Select lines to reprosecute as shown below.

| QR                                                                                                    | A RECONSTRUCTION AUTHORITY | Home           | Applications                           | lsaac Regi                        | ional Council      |              |                   |                    |                        |                   | Need help                          | ΜΑ                 | RS 🛎        |
|----------------------------------------------------------------------------------------------------|----------------------------|----------------|----------------------------------------|-----------------------------------|--------------------|--------------|-------------------|--------------------|------------------------|-------------------|------------------------------------|--------------------|-------------|
| Activation requests                                                                                                    | Unassigned line items      | Submissions    |                                        |                                   |                    |              |                   |                    |                        |                   |                                    |                    |             |
| IRC.0033.1819E.REC:<br>DRAFT                                                                                                    | Submissions                | s » IRC.C      | )033.1819E.REC: DRAFT (In development) |                                   |                    |              |                   |                    |                        | X DELETE PRINT SA |                                    |                    |             |
| Details<br>Line items (5)<br>Reprosecution lines                                                                                                    | AMARK FOR REPROSECUTION    |                |                                        |                                   |                    |              |                   |                    |                        |                   |                                    |                    |             |
| Validation check<br>Lodgement<br>Submission history                                                                                                    | References                 | Туре           | Name                                   | Number                            | Estimate method    | Chainage (m) |                   | Coordin<br>Start X | nates<br>Start Y End X |                   | End Y                              | Treatment          | Golum       |
|                                                                                                    | • 🗹 🔒 000003. 🚔 3          | ■Road - gravel | ▲Turrawulla Road                       | €506                              |                    | ▲ 33,850     | A 33,860          | €148.397           | 795 🔒-21.379           | 127 🔒 148.397     | 785 🔒-21.3792                      | 7 🔒 Heavy formatio | n grading   |
|                                                                                                    | 2 <u>2</u>                 |                | <b>≙</b> Turrawulla Road               | €506                              | Benchmark estimate | ▲ 33,860     | ▲ 33,930          | £148.397           | 785 🔒-21.379           | 27 148.397        | 718 🔒-21.3793                      | 0                  | n grading 🙀 |
| Click<br>repro                                                                                                    | to view<br>secution pag    | ge.            | Sele<br>repr                           | Select line items to reprosecute. |                    |              | Click n<br>repros |                    |                        | mark<br>secu      | a <b>rk for</b><br>ecution button. |                    |             |
| When a line item has been split by an assessor, all lines included in that split will appear in th When the ineligible line is reprosecuted, all lines in the split are restored to the line items. |                            |                |                                        |                                   |                    |              |                   |                    |                        |                   | nis sectio                         |                    |             |

To restore selected lines click **yes** to continue. Line items are moved to the line items page.

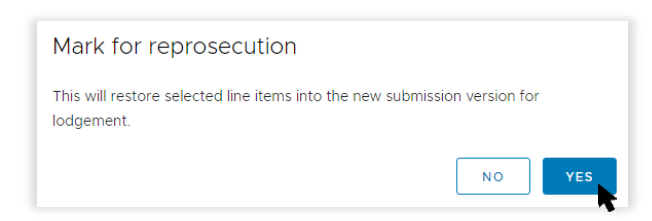

### 6.2 Filtering reprosecuted line items

On the line items page, filter the lines to display those that have been reprosecuted as shown below. Select **reprosecution** from the list to display only those line items that have been reprosecuted. Click the funnel to remove the selection box.

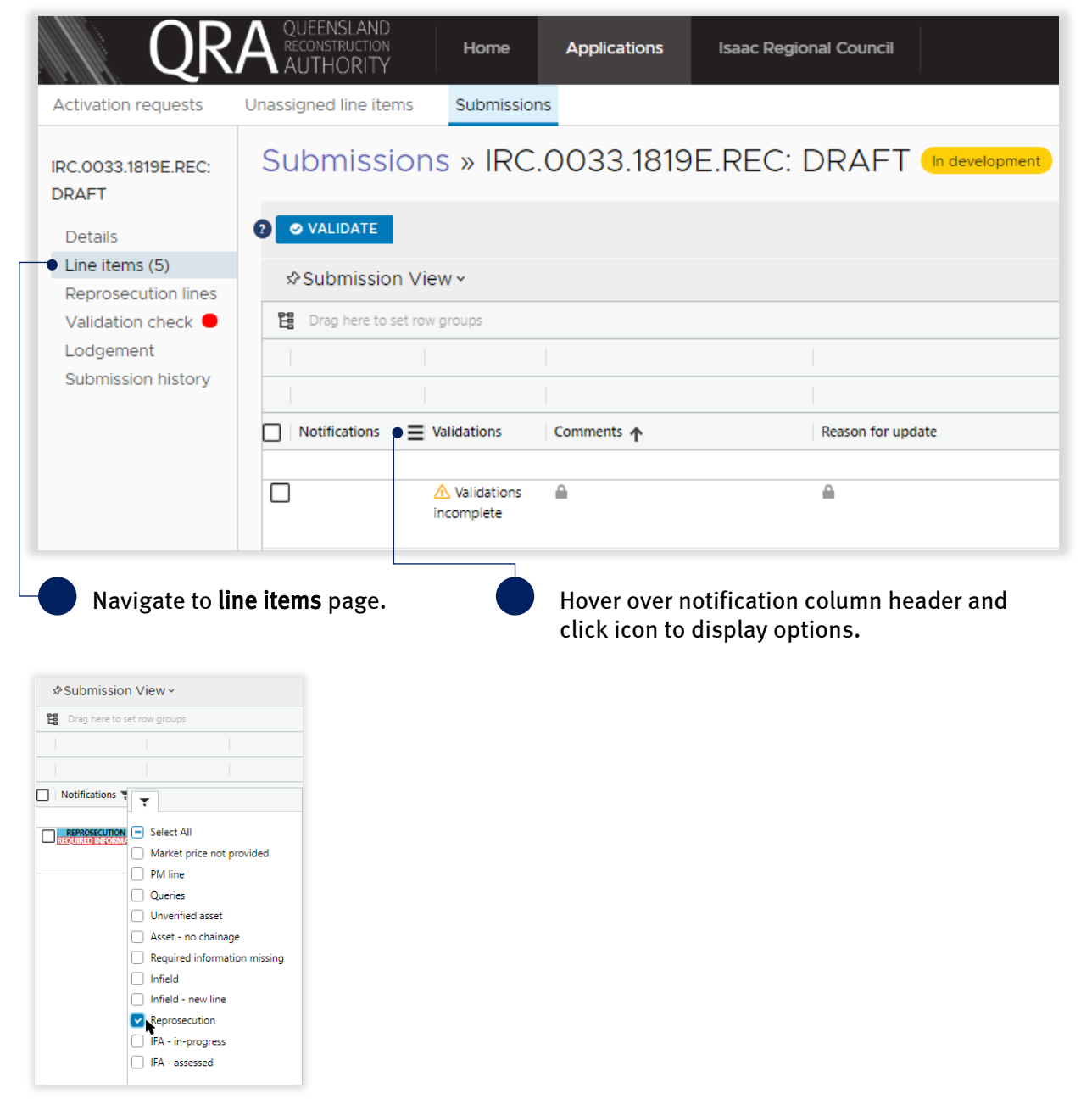

## 6.3 Updating reprosecuted line items

Navigate to **line items** page and add additional evidence to reprosecuted lines to support your claim as shown below. On a reprosecuted line the organisation can:

- add photos
- add comments
- add reason to update (required).

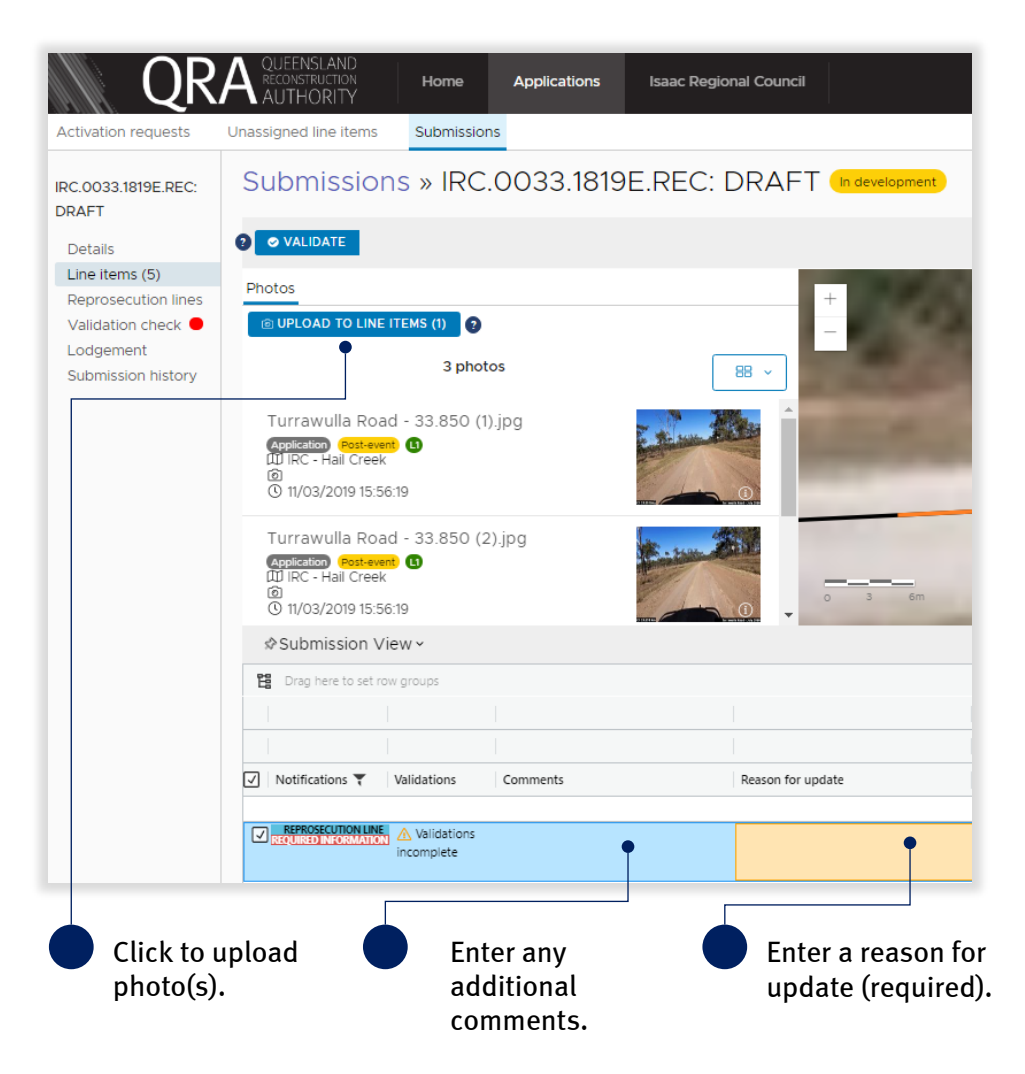

Refer to the following sections in the **MARS Portal user guide – activation and submission preparation** on the <u>QRA website</u> for more information:

- 4.5 Validate data quality
- 4.6 Lodgement

 $(
{i})$  For additional guidance, refer to **my estimate updates** and **my submissions** in the **need help?** menu.

Refer to the following section in this user guide for information regarding filtering highlighted and nonhighlighted line items:

• <u>3.5 Filtering highlighted line items</u>